# **Controlling Reaper from Titan on the same PC**

(inspired by Oliver Waits, December 2019)

The idea is to control Reaper (see Software List) in a similar way like Winamp, i.e. start, stop, pause etc.

# **Prerequisites**

- 1. Titan PC-Suite, from v13 on (AvoKey required)
- 2. loopMIDI (see Software List, to route the MIDI signal from one program to another
- 3. Reaper (see Software List)
- 4. macros to send MMC commands, see MIDI Machine Control

5. at least one music track to play with

# Make it run

## 1. loopMIDI

This needs to be started (usually: automatically when Windows starts). By default it provides a virtual MIDI port named loopMIDI Port:

| Konfigurati | IoopMIDI     Konfiguration Erweitert Über |                |             |                  |  |  |  |
|-------------|-------------------------------------------|----------------|-------------|------------------|--|--|--|
| Nam         | 9                                         |                | Gesamtdaten | Durchsatz / Sek. |  |  |  |
| loopN       | IDI Port                                  |                | 0           | 0 Byte           |  |  |  |
|             |                                           |                |             |                  |  |  |  |
|             |                                           |                |             |                  |  |  |  |
|             |                                           |                |             |                  |  |  |  |
|             |                                           |                |             |                  |  |  |  |
|             |                                           |                |             |                  |  |  |  |
| +-          | Neuer Po                                  | rt-Name: loopM | IIDI Port 1 |                  |  |  |  |

Last update: 2020/02/13 external:examples:reaper\_mmc\_on\_same\_pc https://www.avosupport.de/wiki/external/examples/reaper\_mmc\_on\_same\_pc?rev=1581593929 11:38

## 2. Titan PC Suite

Launch Titan PC Suite, load the MMC macros and copy the macros you plan to use on buttons as you like:

| Macros         |                 |                |                      |    |  |  |
|----------------|-----------------|----------------|----------------------|----|--|--|
| 17<br>MMC Play | 18<br>MMC Pause | 19<br>MMC Stop | 20<br>MMC Goto Start |    |  |  |
| 8              |                 | 10             |                      | 12 |  |  |
|                |                 |                |                      |    |  |  |

### 3. Reaper

Launch Reaper and load a track.

In the Options menu select Preferences - this opens the preferences window. Find MIDI devices in the Audio section. This should list loopMIDI Port as MIDI input:

| REAPER Preferences                                                                                           | ;                                                                                       |                                                                              |                       | <b>₽ ×</b>               |  |  |
|----------------------------------------------------------------------------------------------------|-----------------------------------------------------------------------------------------|------------------------------------------------------------------------------|-----------------------|--------------------------|--|--|
| Keyboard/Multitouch<br>Project                                                                               | *                                                                                       | MIDI hardware settings<br>MIDI inputs to make available (selectable as track | inputs and/or learnat | ole or action-bindable): |  |  |
| Track/Send Defaults                                                                                          |                                                                                         | Device                                                                       | Mode                  | ID                       |  |  |
| Media Item Defaults<br>Audio<br>Device<br>MIDI Devices<br>Buffering<br>Mute/Solo<br>Playback                 | ш                                                                                       | loopMIDI Port                                                                | Enabled+Control       | 0                        |  |  |
| Seeking<br>Recording<br>Loop Recording                                                                       | MIDI outputs to make available (selectable as track outputs):  Add joystick MID  Device |                                                                              |                       |                          |  |  |
| Appearance                                                                                                   |                                                                                         | Joop MIDL Port                                                               |                       | 1                        |  |  |
| Media<br>Peaks/Waveforms<br>Fades/Crossfades<br>Track Control Panels<br>Editing Behavior<br>Envelope Display |                                                                                         | Microsoft GS Wavetable Synth [use cautiously]                                | <disabled></disabled> | 0                        |  |  |
| Automation<br>Mouse                                                                                          |                                                                                         | Restrict MIDI hardware output to one thread                                  | Parat any 💷 Di-       | Reset all MIDI devices   |  |  |
| Mouse Modifiers                                                                                              | Ŧ                                                                                       | neser by. V Ainotes-off V Pitch/sustain                                      | OK                    | Cancel Apply             |  |  |

Right-click on loopMIDI Port input and either enable input for control messages from the menu...

| 🔊 REAPER Preferences 🐥 💌                                                                                                    |                    |                                                                                                    |  |  |  |  |
|----------------------------------------------------------------------------------------------------|--------------------|----------------------------------------------------------------------------------------------------|--|--|--|--|
| Keyboard/Multitouch<br>Project                                                                                                    | *                  | <ul> <li>MIDI hardware settings</li> <li>MIDI inputs to make available (selectable as track inputs and/or learnable or action-bindable):</li> </ul>                                                       |  |  |  |  |
| Track/Send Defaults<br>Media Item Defaults<br>Audio<br>Device<br>MIDI Devices<br>Buffering<br>Mute/Solo<br>Playback<br>Seeking<br>Recording | II                 | Device     Mode     ID       loopMIDI Port     Enabled+Control     0       Configure input     Input ID     ►       Forget device     Enable input     ►       ✓     Enable input     Forget device     ► |  |  |  |  |
| Loop Recording<br>Rendering<br>Appearance<br>Media<br>Peaks/Waveforms<br>Fades/Crossfades<br>Track Control Panels                           |                    | Device     Mode     ID       loopMIDI Port <disabled>     1       Microsoft GS Wavetable Synth [use cautiously]     <disabled>     0</disabled></disabled>                                                |  |  |  |  |
| Editing Behavior<br>Envelope Display<br>Automation<br>Mouse<br>Mouse Modifiers<br>Find Enab                                                 | ▼<br>le the<br>and | Image: Step Stop Stop Stop Stop Stop Stop Stop Sto                                                                                                    |  |  |  |  |

... or select Configure input... and make the settings there:

| 🕥 REAPER Prefere                                                                                                    | nces                                                                                                    |                       | X I                    |  |  |
|----------------------------------------------------------------------------------------------------|----------------------------------------------------------------------------------------------------|-----------------------|------------------------|--|--|
| Keyboard/Multitouch<br>Project MIDI hardware settings<br>MIDI inputs to make available (selectable as track inputs and/or learnable or action-bindable): |                                                                                                    |                       |                        |  |  |
| Track/Send Defa                                                                                                    |                                                                                                    | Mode                  | ID                     |  |  |
| Media Item Defau                                                                                                    | 🕥 Configure MIDI Input 🛛 🛛 🕰                                                                                                | Enabled Control       | 0                      |  |  |
| Audio                                                                                                    |                                                                                                    | Linabled+Control      | U                      |  |  |
| Device                                                                                                    | Device name: loop MIDI Port                                                                                                 |                       |                        |  |  |
| MIDI Devices                                                                                                    |                                                                                                    |                       |                        |  |  |
| Buffering                                                                                                    | Allas name: loopivilul Pon                                                                                                  |                       |                        |  |  |
| Mute/Solo                                                                                                    | Enable input from this device                                                                                               |                       |                        |  |  |
| Playback                                                                                                    | Enable input for control messages                                                                                           |                       |                        |  |  |
| Seeking                                                                                                    |                                                                                                    |                       |                        |  |  |
| Recording                                                                                                    | Advanced MIDI event timestamp options                                                                                       | putputs):             | Add joystick MIDI      |  |  |
| Loop Recording                                                                                                    | O Let REAPER timestamp events (default)                                                                                     |                       |                        |  |  |
| Kendering                                                                                                    | High precision system timestamp (QPC)                                                                                       | Mode                  | 10                     |  |  |
| Appearance                                                                                                    | Low precision system timestamp (TGT)                                                                                        | <disabled></disabled> | 1                      |  |  |
| Realize (Mayoform                                                                                                    |                                                                                                    | <disabled></disabled> | 0                      |  |  |
| Feaks/ waverom                                                                                                    | Timestamp precision should be set to match this MIDI input<br>device driver. If the driver precision is unknown, let REAPER |                       |                        |  |  |
| Track Control Par                                                                                                    | timestamp MIDI events.                                                                                                    |                       |                        |  |  |
| Editing Behavior                                                                                                    |                                                                                                    |                       |                        |  |  |
| Envelope Display                                                                                                    | OK Cancel                                                                                                    |                       |                        |  |  |
| Automation                                                                                                    |                                                                                                    |                       |                        |  |  |
| Mouse                                                                                                    | Restrict MIDI hardware output to one thread                                                                                 | l                     | Reset all MIDI devices |  |  |
| Mouse Modifiers                                                                                                    | Reset by: ♥ All-notes-off ♥ Pitch/sustain                                                                                   | Reset on: 📝 Play      | Stop/stopped seek      |  |  |
| Find                                                                                                    | Enable the MIDI Input devices you wish to use by right-clicking on the<br>name and selecting Enable Input.                  | Device OK             | Cancel Apply           |  |  |

Confirm the settings with OK to close the preferences window.

## 4. Try it out

Essentially this should work staright away: in Titan, fire the macro MMC Play and Reaper should immediately start playing - but see below. This also works together with Reaper sending Timecode back into Titan, like described in Sending Timecode from Reaper to Titan on the same PC

Some caveats I found:

- it looks like Reaper wants to be started internally at first before listening to MMC. Thus, you at first need to hit Play in Reaper and stop this with MMC after this you can play/pause/stop from MMC as you like
- reaper seems to be ignorant to device IDs: when changing the macros to a designated device ID (by defaukt it sends to 7F which is All Devices) Reaper still listens and reacts, even with another ID selected in Reaper

## 5. How to debug

If things do not work as expected then there some tools which help finding the fault:

#### 5.1 loopMIDI

loopMIDI shows the number of transmitted data. This number increases with every command. If this number does not increase then Titan doesn't send data.

| 🖲 loopMIDI    |                  |                 | <b>×</b>         |
|---------------|------------------|-----------------|------------------|
| Konfiguration | Erweitert Über   |                 |                  |
| Meine Loopb   | ack MIDI-Ports   |                 | ]                |
| Name          |                  | Cubumulaten     | Durchsatz / Sek. |
| loopMIDI      | Port             | 1874            | 0 Byte           |
| +             | Neuer Port-Name: | loopMIDI Port 1 | •                |

#### 5.2 USB Expert Console

Open the USB Expert Console. This must show loopMIDI Port 1 as connected panel (top-left). Select the MIDI tab top-right, click Watch MIDI, in the MIDI watcher window select MIDI Input an Raw MIDI. Now, as you send a command, it is shown in the MIDI watcher:

| ile Tools Remote Help |                   |              |                              |        |        |           |
|-----------------------|-------------------|--------------|------------------------------|--------|--------|-----------|
| Reset 💥 Suspend       | bern Eventa       |              | Info Service Test Bench MIDI | Timeco | de     |           |
| nnected Panels        | Fiber             | Show / Hide  | IoopMIDI Port 1              |        |        |           |
| GloopHIDI Port 1      | Faders            | Time Stamp   | Mid Watcher                  |        |        |           |
|                       | MDI Watcher - Ioo | eMIDI Port 1 |                              |        |        | Watch MID |
|                       | MDInest           | - Raw MIDI   |                              | -      |        |           |
|                       | F0 7F 7F 06       | 02 17        |                              |        | Data 1 | Data 2    |
|                       |                   |              |                              |        | - 0    | 0         |
|                       |                   |              |                              |        |        |           |
|                       |                   |              |                              |        |        |           |
|                       |                   |              |                              |        |        |           |
|                       |                   |              |                              |        |        |           |
|                       | -                 |              |                              |        |        |           |
| nua Heasagea          |                   |              |                              |        |        |           |
| <i></i>               | _                 |              |                              |        |        |           |
|                       |                   |              |                              |        |        |           |
|                       |                   |              |                              |        |        |           |
|                       |                   |              |                              |        |        |           |
|                       |                   |              |                              |        |        |           |
|                       |                   |              |                              |        |        |           |
|                       |                   |              |                              |        |        |           |
|                       |                   |              |                              |        |        |           |
|                       |                   |              |                              |        |        |           |
|                       |                   |              |                              |        |        |           |
|                       |                   |              |                              |        |        |           |
|                       |                   |              |                              |        |        |           |

#### 5.3 MIDI-OX

Install and launch MIDI-OX (see Software List. From the Options menu select MIDI Devices. Make sure loopMIDI Port is listed as MIDI Input but isn't mapped to any output (yes, you can create a feedback loop, and yes, you do not want to do this...)

Last update: 2020/02/13 11:38

| MIDI-OX - [Monitor - Input]                              |                       |  |  |  |  |  |
|----------------------------------------------------------|-----------------------|--|--|--|--|--|
| File View Actions Options Window                         | Help _ & ×            |  |  |  |  |  |
| 🞽 🍃 🕃 🎽 🎬 🗢 🎟 😇 📅 🖌                                      | 🏽 📖 🗝 🔤 🎹 👎 🔩 🚳 🚳 🕷 🗶 |  |  |  |  |  |
| TIMESTAMP IN PORT STATUS DATA1 DATA2                     | CHAN NOTE EVENT       |  |  |  |  |  |
|                                                          |                       |  |  |  |  |  |
| MIDI Devices                                             | - 23                  |  |  |  |  |  |
| Presets:                                                 | Cancel                |  |  |  |  |  |
| MIDI Inputs:                                             | Port Mapping:         |  |  |  |  |  |
| 1) IoopMIDI Port                                         |                       |  |  |  |  |  |
|                                                          |                       |  |  |  |  |  |
|                                                          |                       |  |  |  |  |  |
|                                                          |                       |  |  |  |  |  |
|                                                          |                       |  |  |  |  |  |
| MIDI Outputs:                                            | Port Map Objects:     |  |  |  |  |  |
| 1) Microsoft GS Wavetable Synth                          | Channels              |  |  |  |  |  |
| 2) IoopMIDI Port<br>3) MIDI Mapper                       | System                |  |  |  |  |  |
|                                                          | MIDI-OX Events        |  |  |  |  |  |
|                                                          | JMOXSYSMAP1.oxm       |  |  |  |  |  |
|                                                          |                       |  |  |  |  |  |
|                                                          |                       |  |  |  |  |  |
| Automatically attach Inputs to Outputs during selection. |                       |  |  |  |  |  |
| No                                                       | LOG                   |  |  |  |  |  |

From the View menu select Input Monitor.... In this window, all incoming MIDI data are shown. You will see anything when you fire a command in Titan:

7/7

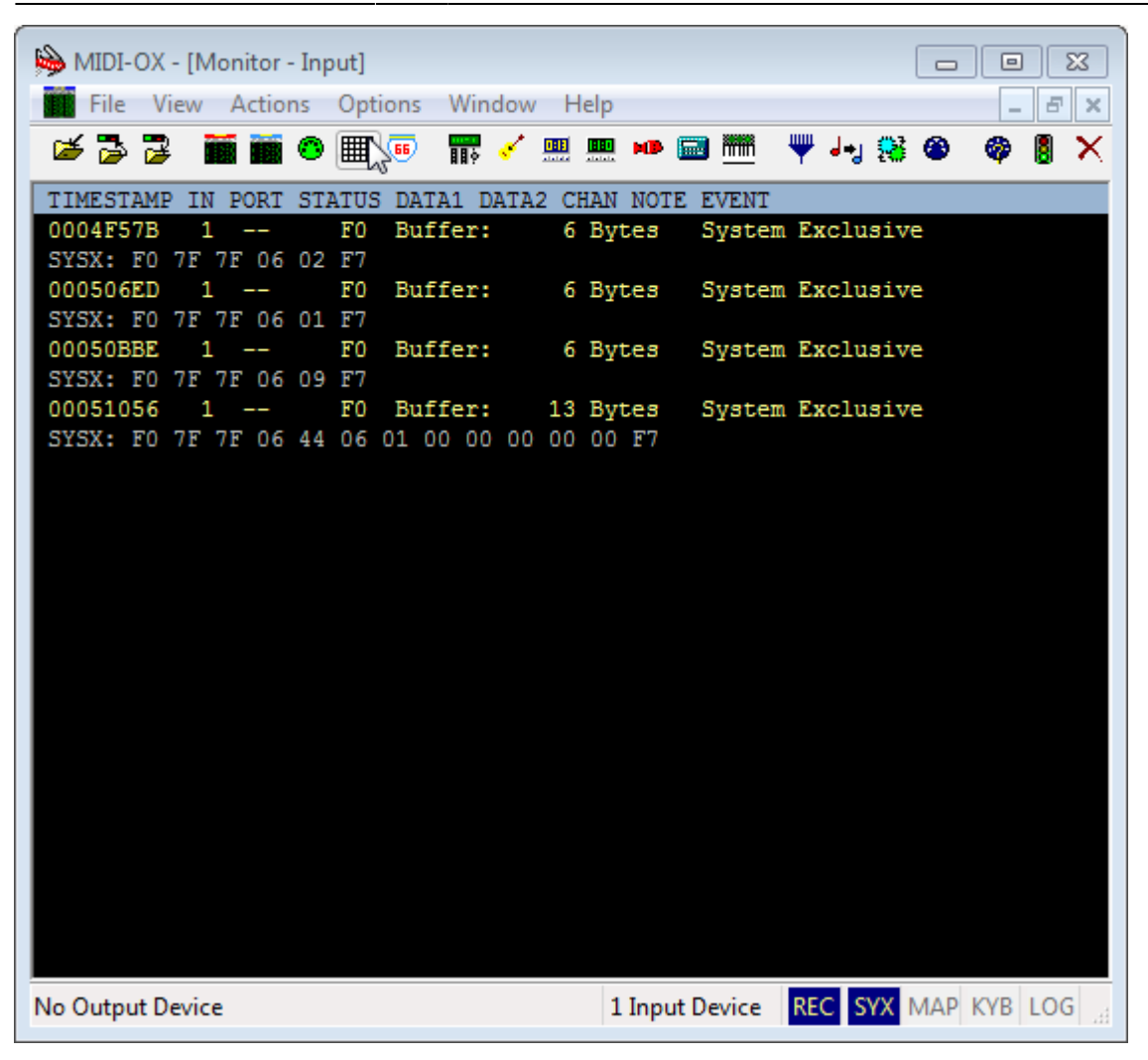

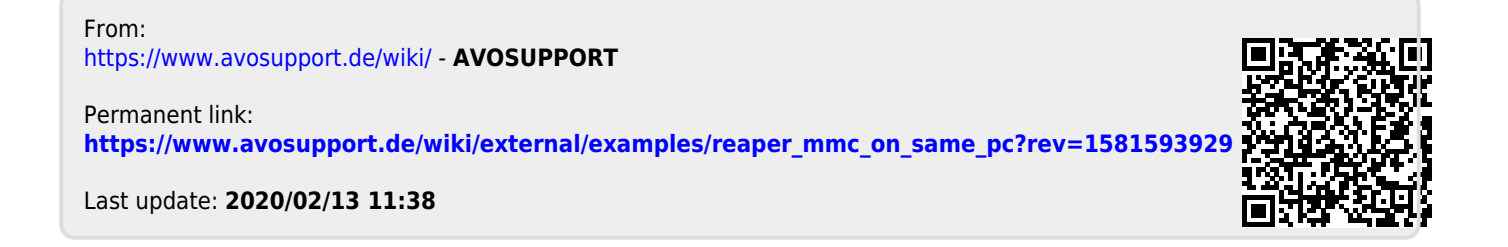